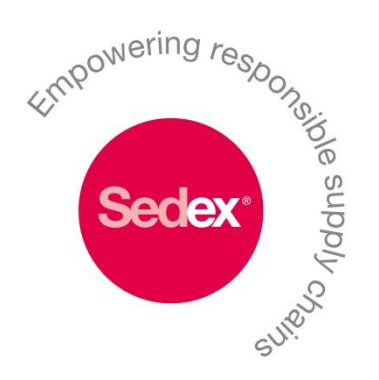

# Sedex: Auditor Guidance Pack Stage 1 Registration Instructions for Auditors

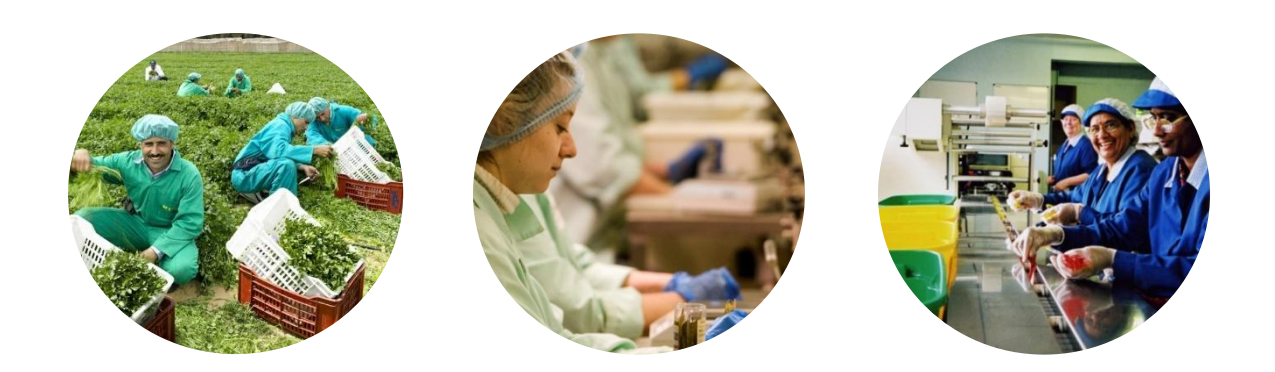

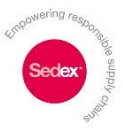

# Auditor Guidance - Stage 1 Registration Instructions

Step-by-Step instructions for Auditors: to assist you in setting-up and utilising your account on the Sedex system. There are 3 documents in this series, this document is **Stage 1**:

- **1. Registration Instructions for Auditors**
- 2. How to upload an ethical Audit
- 3. Reviewing Non-Compliances

To view the other auditor guidance documents, please go to the '?' Help section on the Sedex system, then click on 'Auditor Guidance'

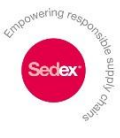

# **Sedex Auditor Accounts**

## 3 Types of Sedex Auditor Accounts: each with its own registration route.

### **Independent Auditor –** designed for independent individual auditors, allows them to:

- Upload audits.
- Review corrective action plans and sign off non-compliances.
- Allows only one user per account.
- Available for all members; 1<sup>st</sup> Party and 2<sup>nd</sup> Party auditors and 3<sup>rd</sup> Party auditors who are not part of the Audit Company Group or Associate Auditor Group (please see below).

### Cost: No charge.

### Audit Company Group – designed for audit companies, allows them to:

- Add multiple auditors to the account and centrally manage your company's audits.
- Audit staff can upload audits, review corrective actions and sign off non-compliances.
- Lead user is able to create subsidiary accounts and assign audits to audit staff.
- Available for 3<sup>rd</sup> party auditing companies only.

# Cost: Based on turnover - upwards of £600 per year. Please see application details on our website (www.sedexglobal.com).

### Associate Auditor Group (AAG) – designed for audit companies who are part of working group.

- Have the same functionality as Audit Company Group.
- Involved in AAG work group.
- Limited spaces available.

## Cost: Based on turnover - upwards of £300 per year. Please see details on our website (www.sedexglobal.com).

If you are unsure about which membership option is best for your organisation and would like some further information, please email <u>helpdesk@sedexglobal.com</u> or call +44 (0)207 9022 320

# Sedex Auditor Account Options

(Please choose the account which suits your business needs)

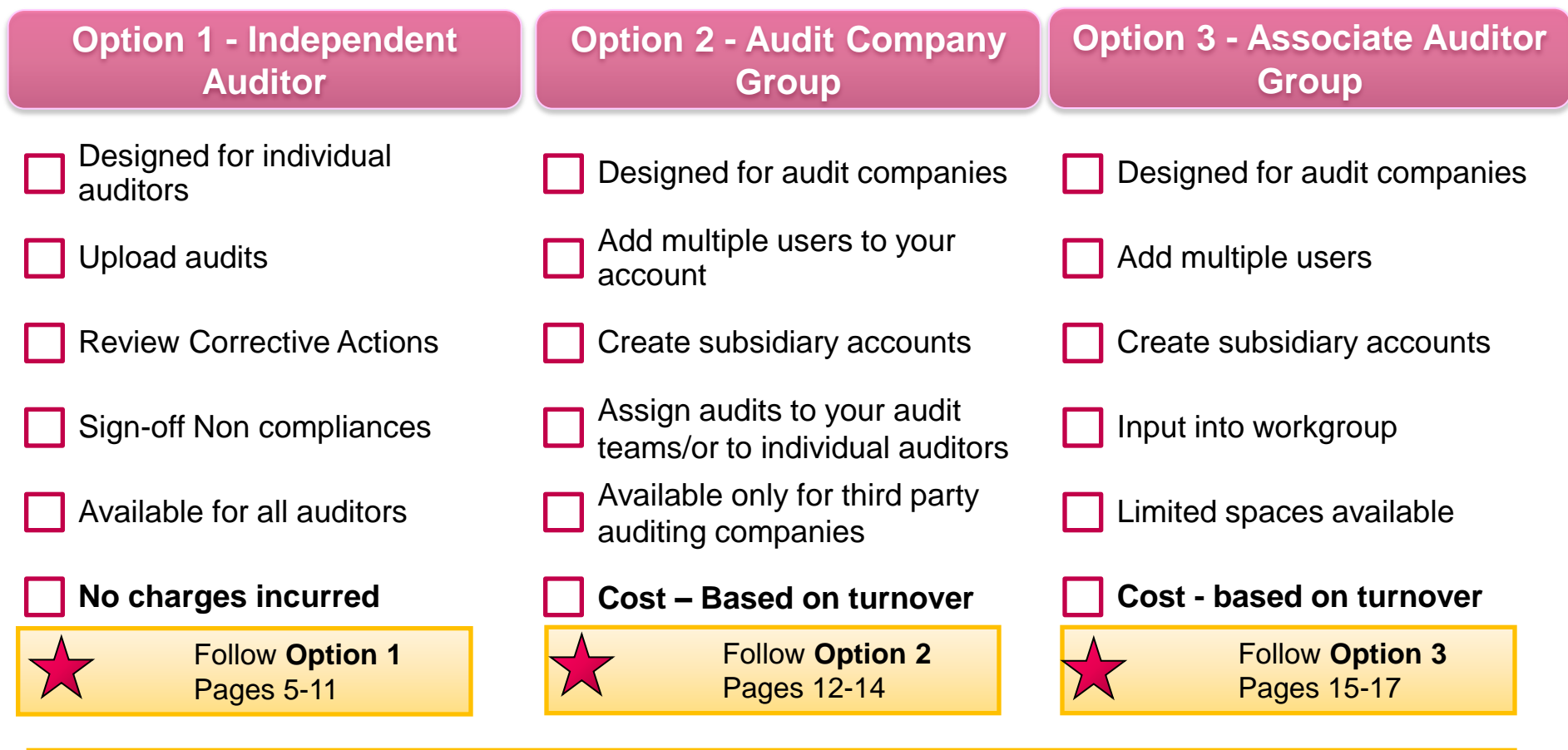

### NOT Option 1/2/3

If you are not an independent auditor, Audit Company Group or Associate Auditor, you may be an Audit Company, an NGO or a union.

In these cases a supplier can select you as an independent auditor – please follow Option 1 – pages 5-11

For further information, please email <u>helpdesk@sedexglobal.com</u> or call +44 (0)207 9022 320

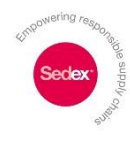

# Option 1 Independent Auditor

Designed for independent individual auditors

This account allows you to:

- Upload audits.
- Review corrective action plans and sign off non-compliances.
- only one user per account.
- Available for 1<sup>st</sup> Party, 2<sup>nd</sup> Party and 3<sup>rd</sup> Party auditors. This account is available for all auditors.

Cost: No charge.

For an independent auditor account, your supplier must nominate you as their auditor.

Please ask your **supplier** to log on to <u>www.sedexglobal.com</u> and <u>complete</u> Steps 1 - 12.

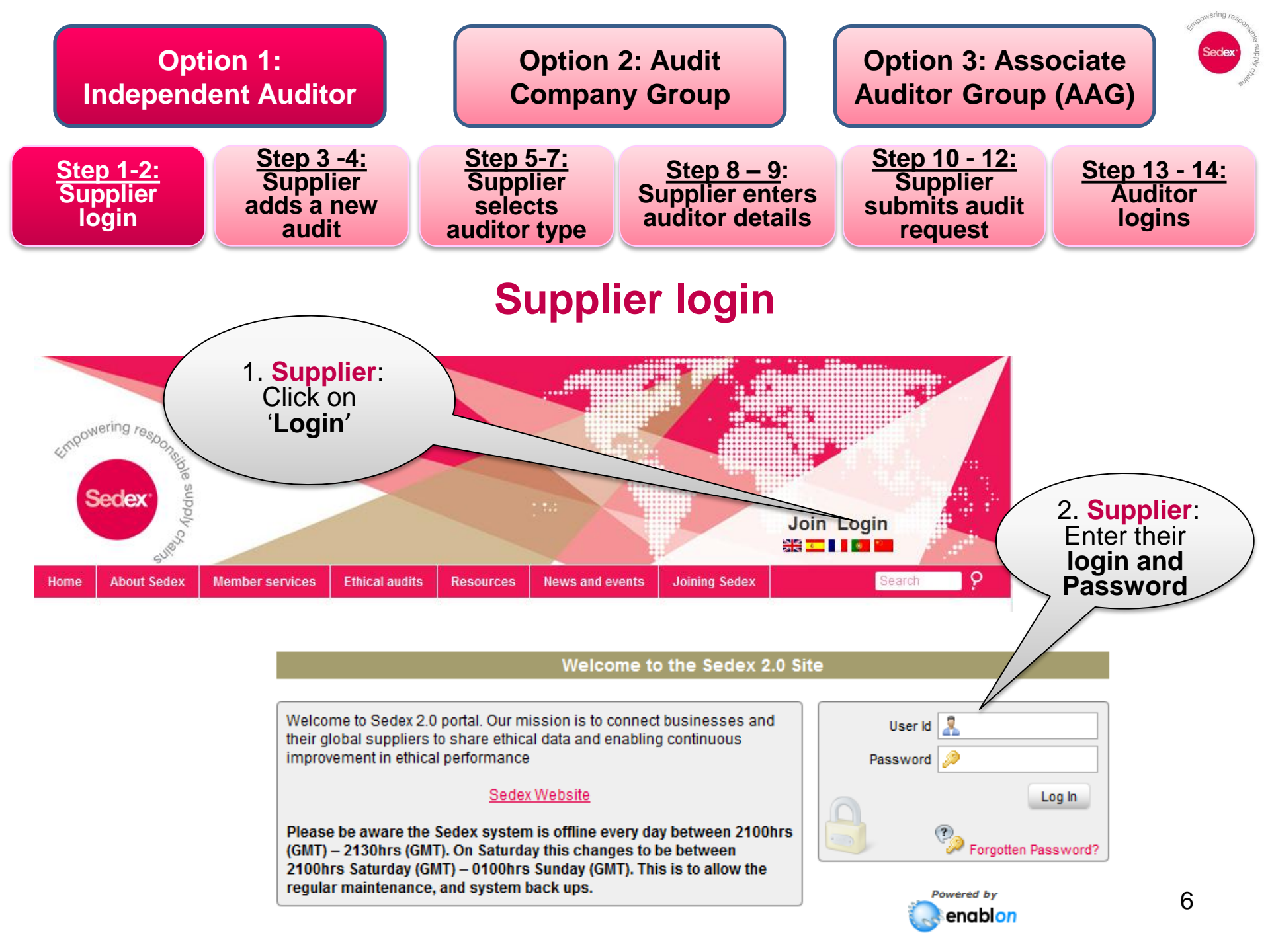

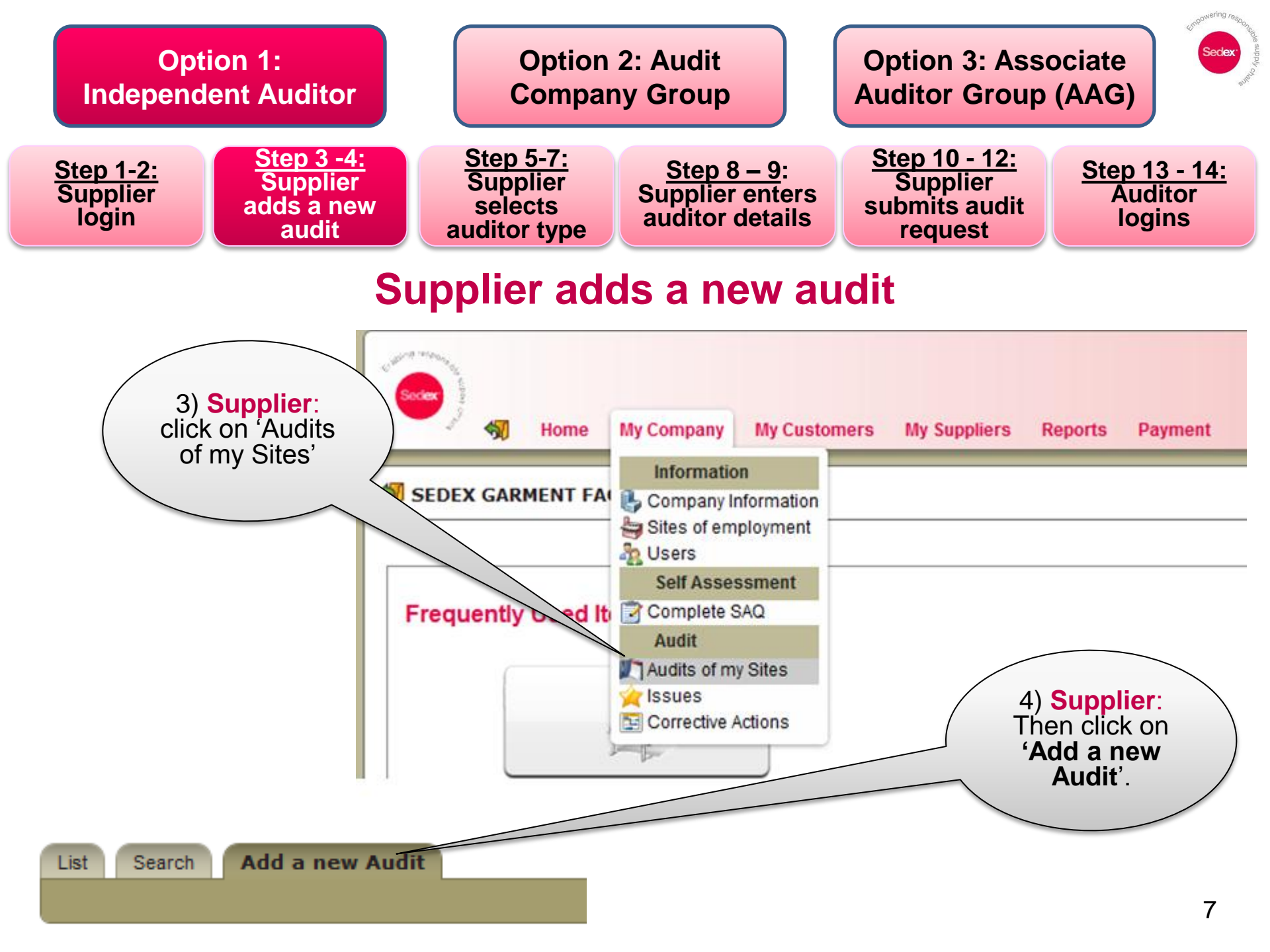

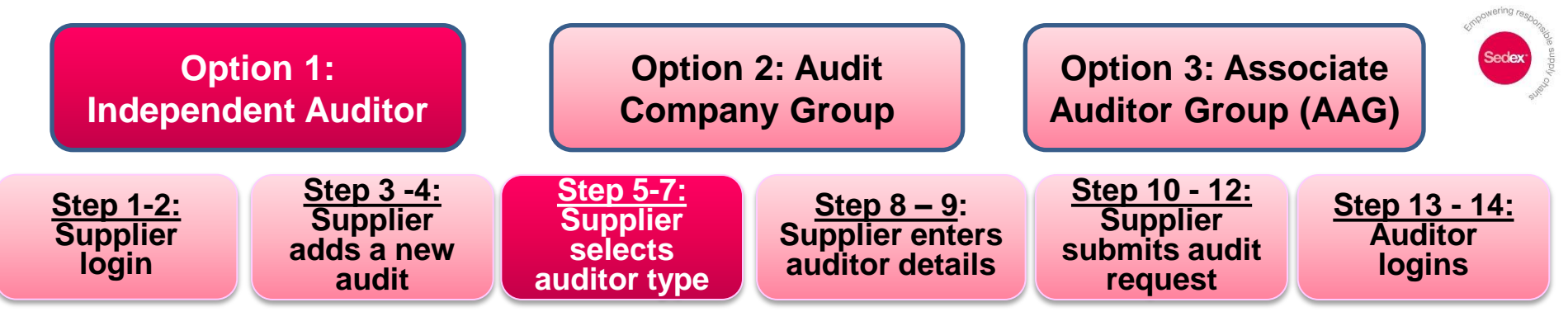

## Supplier selects audit type

There are 3 different Audit Types:

- 1. First Party: carried out by the site itself- internal/self audit-
- 2. Second Party: a customer within the supply chain (Brand, Retailer, Purchaser, Other) auditing their supplier's site.
- 3. Third Party: a neutral third party auditing company, independent of the supply chain. If you select third party, please see next slide for details on what to enter.

Entering the correct Audit Type is very important as this allows the supplier to correctly select their chosen auditor.

|                                      | List Search Add a new Audit                    | 6) <b>Supplier</b> :<br>Select the site |
|--------------------------------------|------------------------------------------------|-----------------------------------------|
| 5) <b>Supplier</b> : Select          |                                                | the 'pick path'                         |
| the Audit Type and                   | Properties                                     | the plot put                            |
| Audit Date here                      | Audit Date Type * Announced                    |                                         |
|                                      | Audited site                                   |                                         |
|                                      | Site Name *                                    | <b></b>                                 |
| / () Supplier:                       | uditor Identification                          |                                         |
| Your supplier will select which type | Audit Type *                                   |                                         |
| of auditor you                       | First Party<br>Second Party                    |                                         |
| are.                                 | Give auditor access to site inform Third Party |                                         |

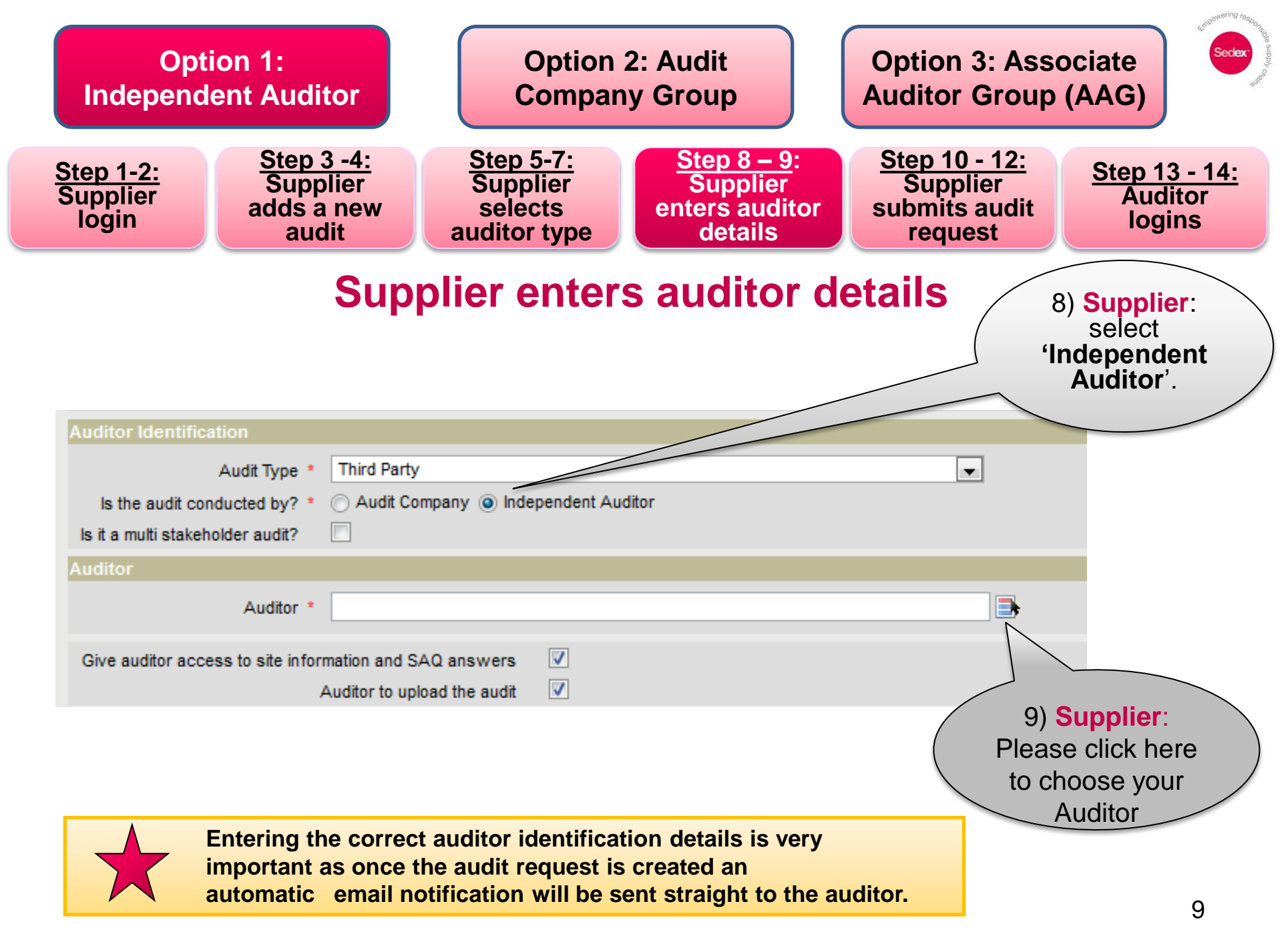

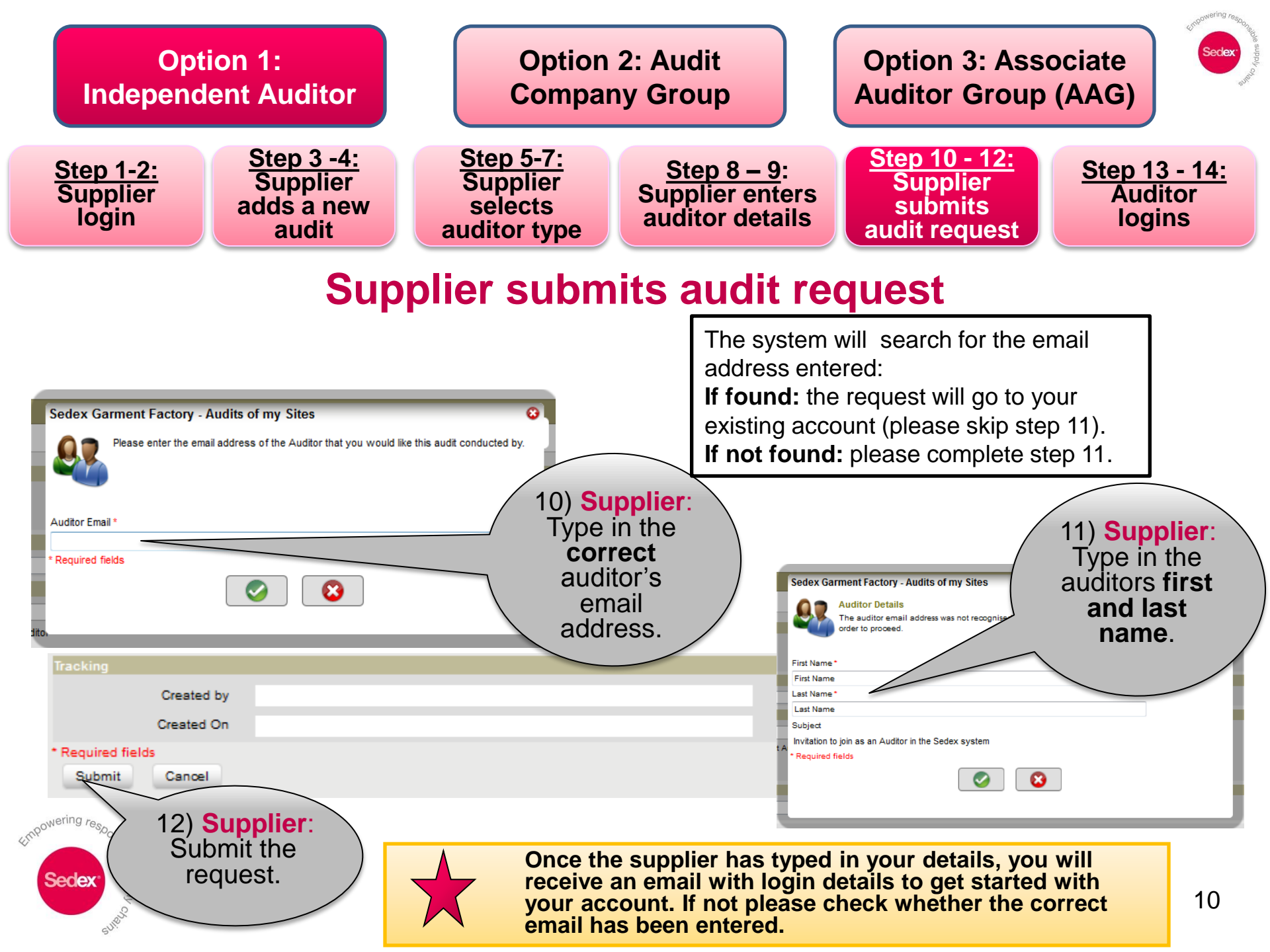

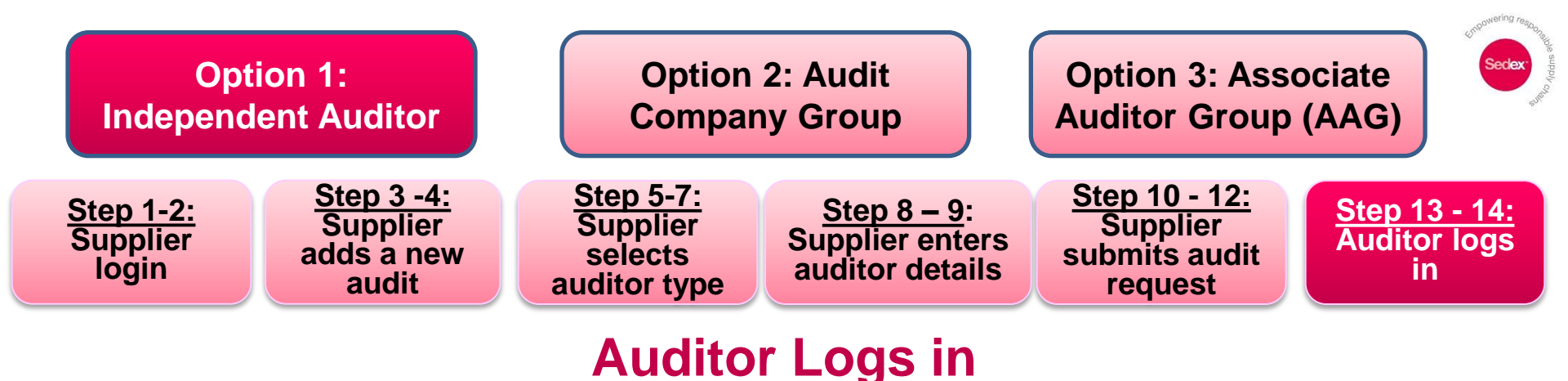

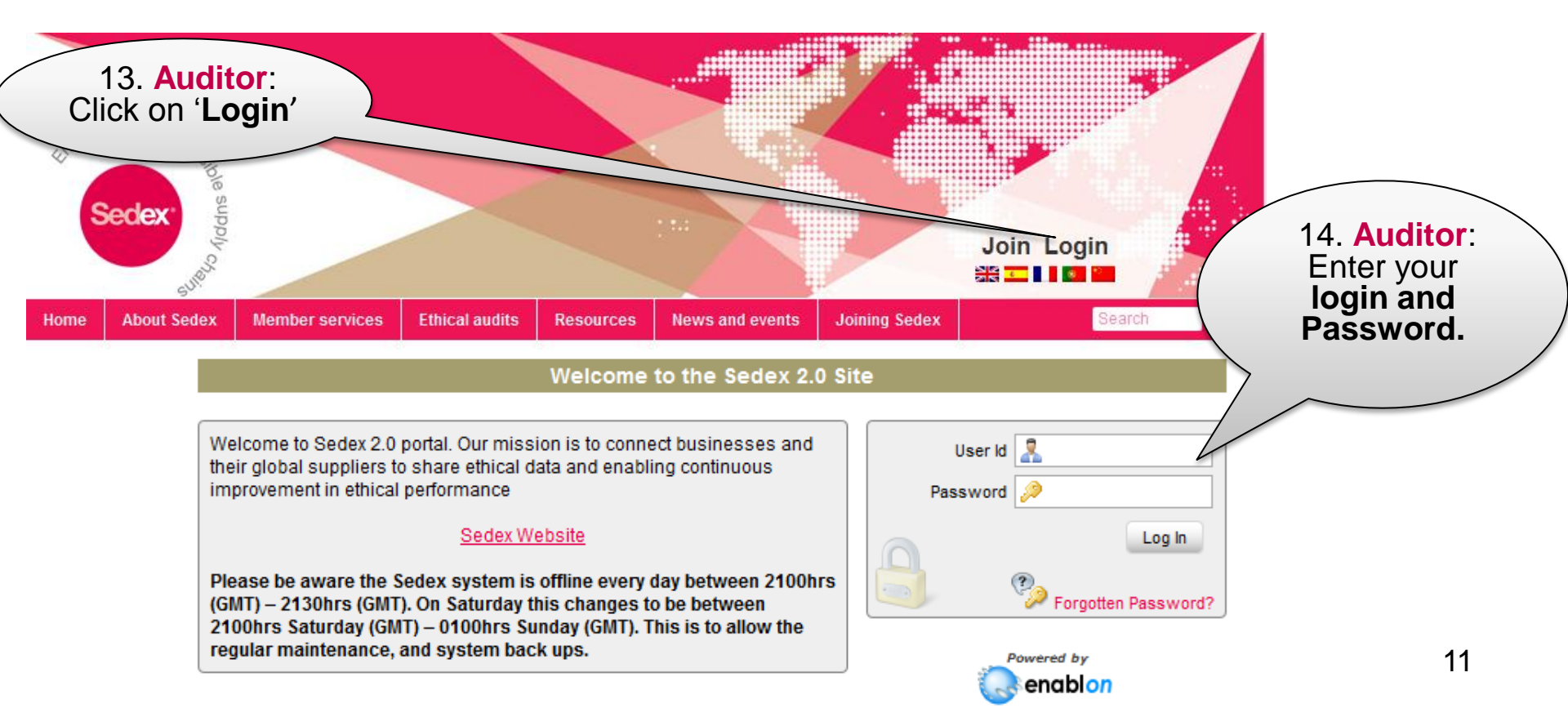

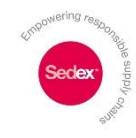

# Option 2 Audit Company Group

Designed for commercial audit companies

This account allows you to:

- Add multiple auditors to the account and centrally manage your company's audits.
- Audit staff can upload audits, review corrective actions and sign off non-compliances.
- Lead user is able to create subsidiary accounts and assign audits to audit staff.
- Available for 3<sup>rd</sup> party auditing companies only.

Cost: Based on turnover - upwards of £600 per year.

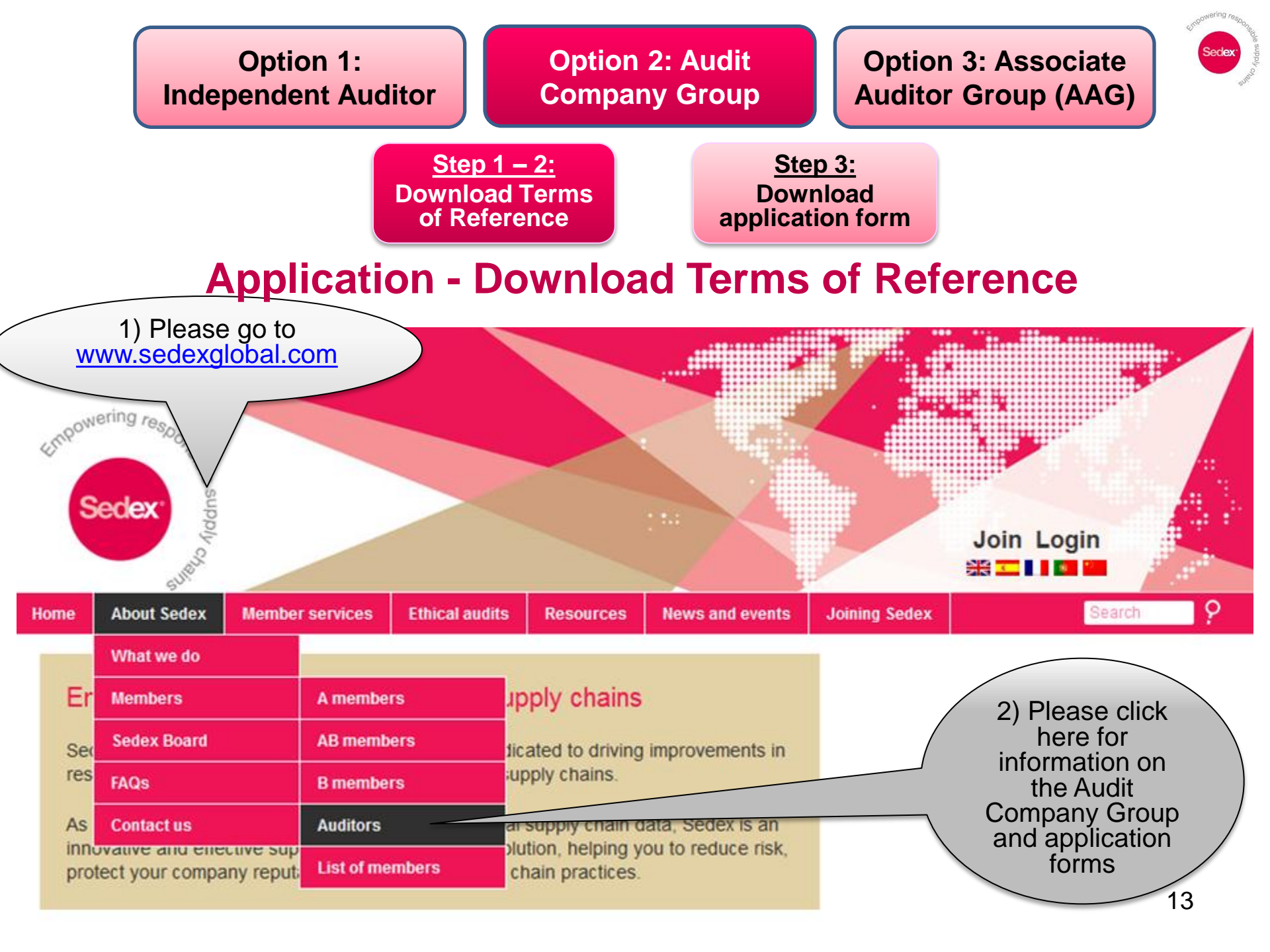

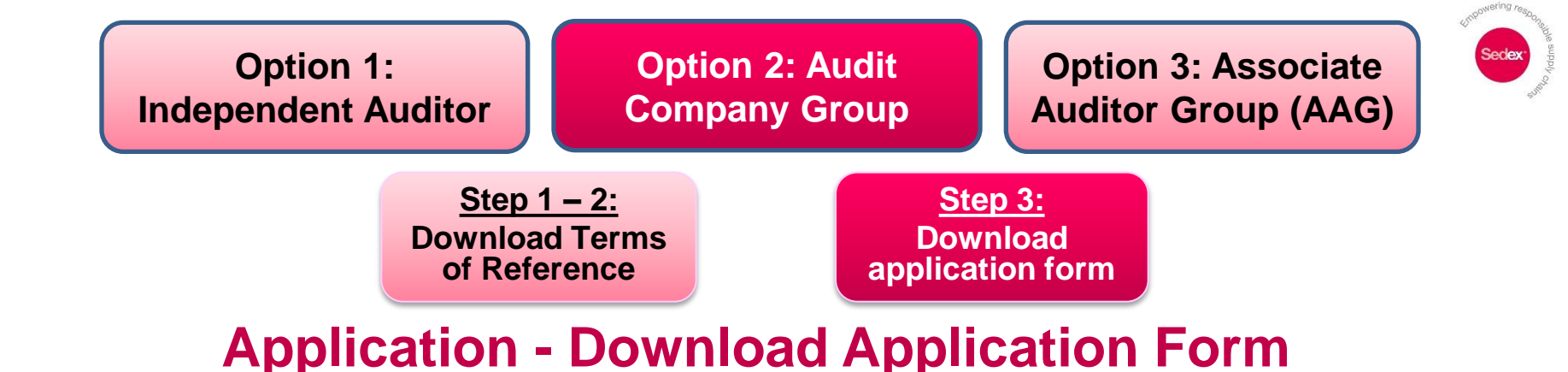

#### Audit Company Group

As the number of global auditors using the system has increased, other audit companies are interested in improving their 'Sedex experience'. For this reason, we have created another auditor group – 'the Audit Company Group'. Membership of this group gives extra functionality on the system.

#### Benefits

Members of the Audit Company Group receive the following benefits:

- permanent log-in facilities to Sedex
- prepopulated email address on the Sedex system, making it easier for a supplier to select you as their chosen auditor
- access to B member self assessment data once you have been nominated as an audit partner of that member
- access to non-compliance and other data relating to audit reports uploaded by your own company
- central view of your own audit company's audit data

#### Application for Audit Company Group

Application details and the Terms of Reference for Non AAG membership, can be found here 4 (48 KB).

There is an annual membership fee for this type of membership and this is twice the fee of the AAG.  Please click here for Audit Company Group application forms and Terms of Reference

Please submit all applications to auditing@sedexglobal.com. A member of the Sedex team will be in touch regarding your application.

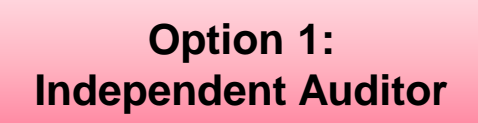

Option 2: Audit Company Group Option 3: Associate Auditor Group (AAG)

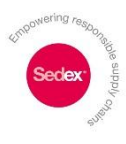

As shown previously, suppliers can ask you to upload their audit. They will be able to select your audit company from a pre-populated list as follows:

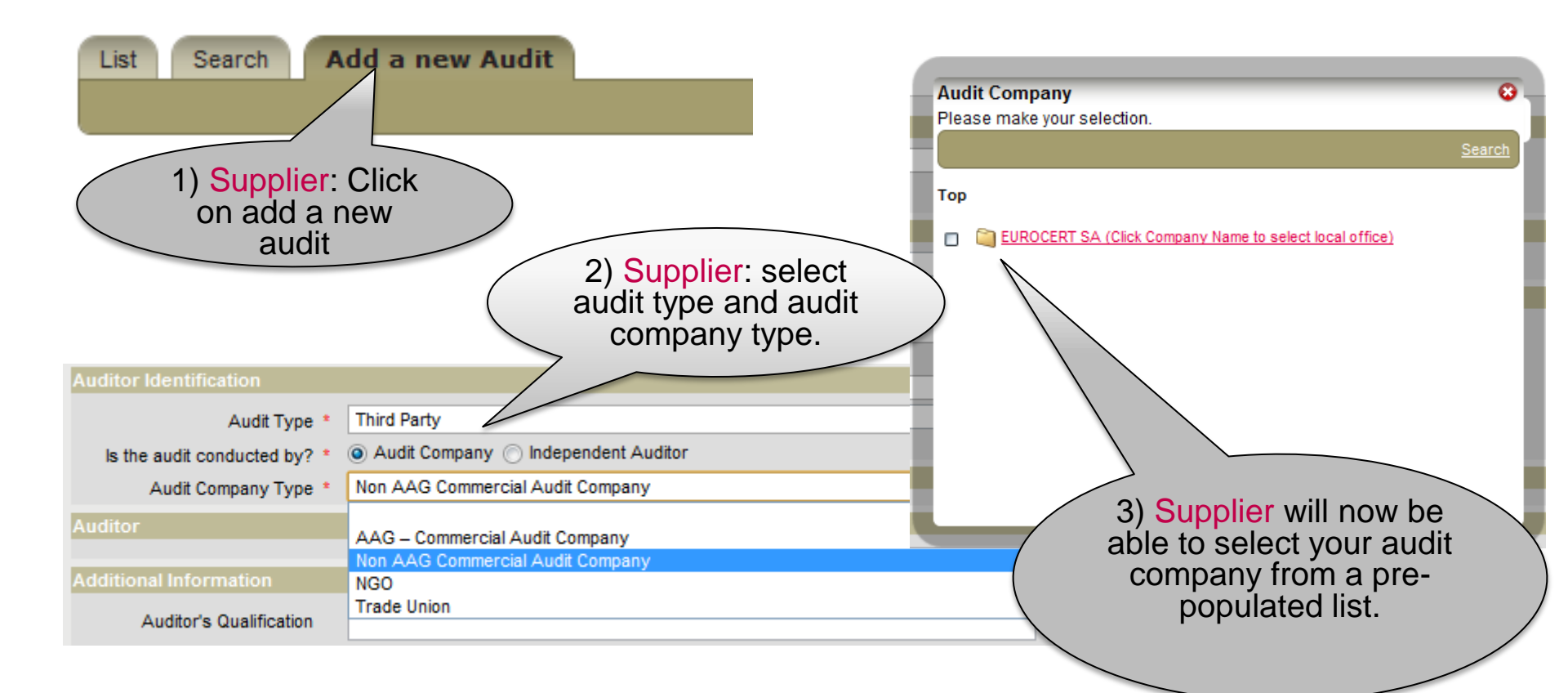

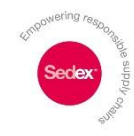

# Option 3 Associate Auditor Group (AAG)

Designed for audit companies who are part of the AAG working group

This account allows you to:

- Have the same functionality as Audit Company Group.
- Involved in AAG work group.
- Limited spaces available.

Cost: Based on turnover - upwards of £300 per year.

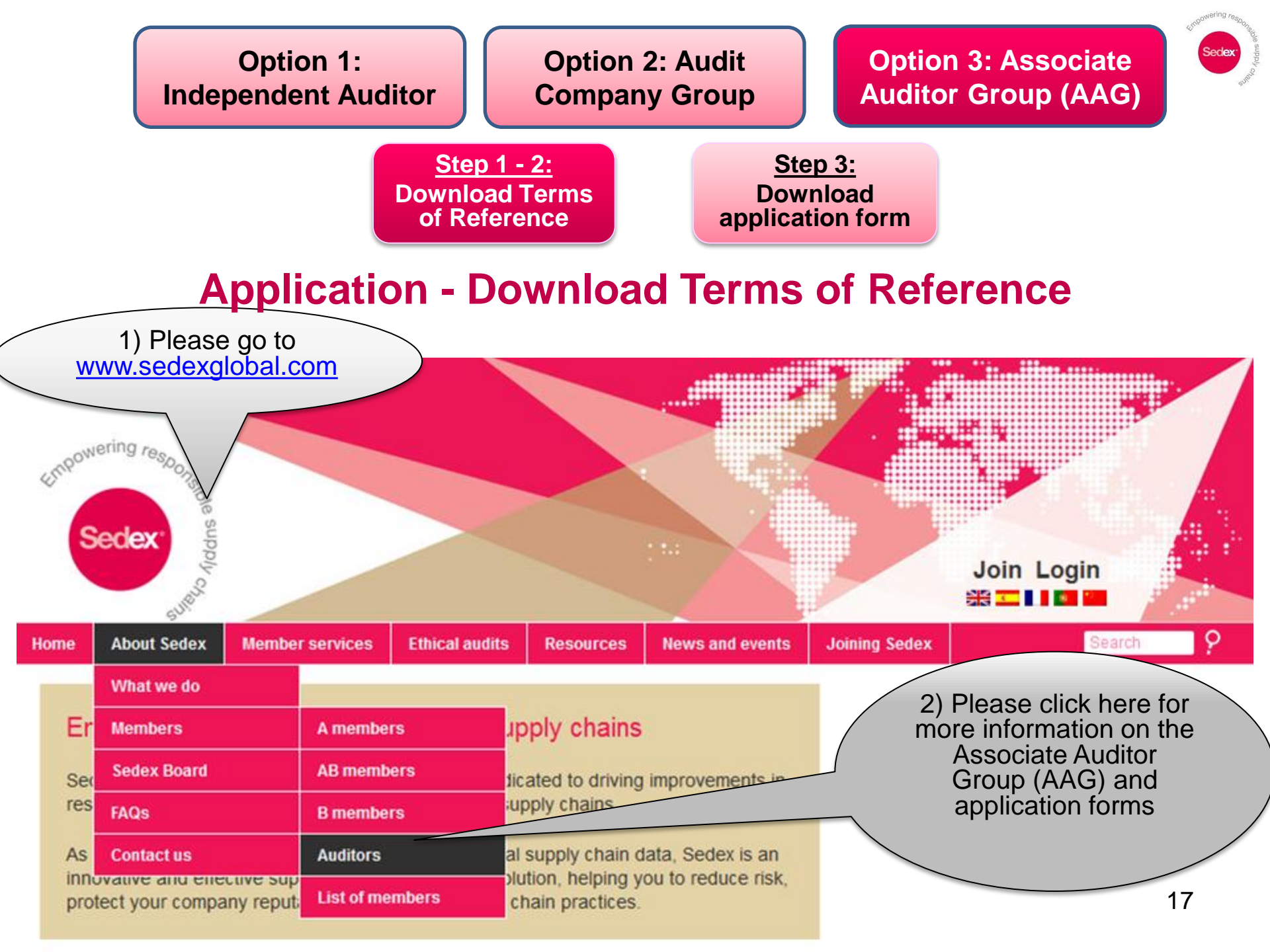

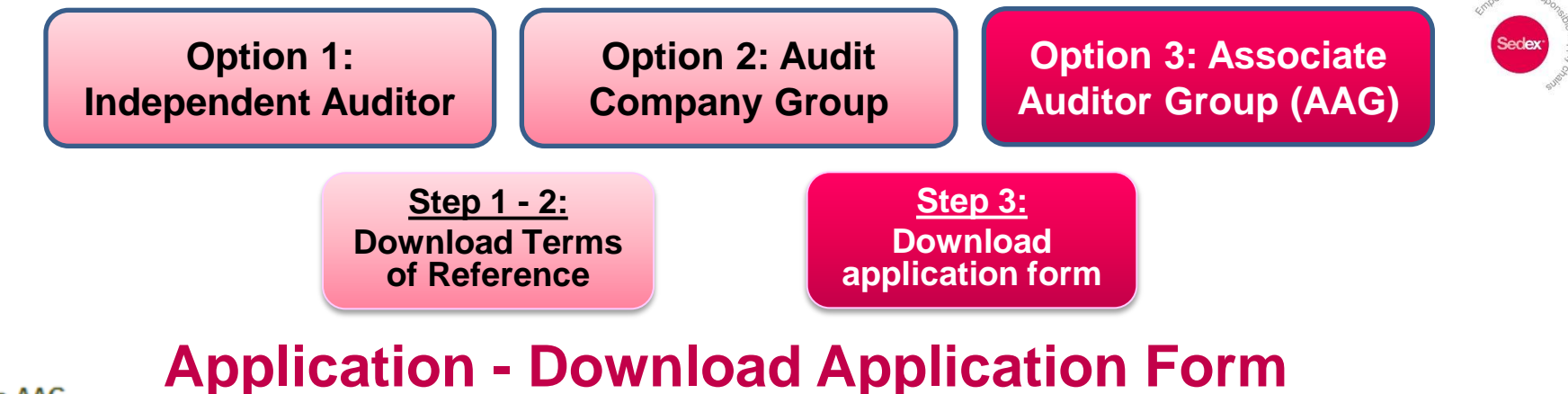

#### The AAG

The AAG is a Sedex working group made up of commercial auditing companies and NGOs that are significantly involved in ethical trade auditing, with active participation from Sedex members. As a working group there is a limit on member numbers.

The purpose of the AAG is to drive convergence in ethical trade/social auditing, based on, and helping to shape, best practice.

#### List of AAG members.

#### Benefits

Members of the AAG receive the following benefits:

- permanent log-in facilities to Sedex
- prepopulated email address on the Sedex system, making it easier for a supplier to select you as their chosen auditor
- access to B member self assessment data once you have been nominated as an audit partner of that member
- access to non-compliance and other data relating to audit reports uploaded by your own company
- featured in Sedex communication materials regarding the Associate Auditor Group and ethical trade audits
- listed on the Sedex website
- recognised by Sedex members as driving convergence and best practice in auditized in auditized and best practices in auditized and best practices.

Membership of the AAG does not infer any increased competence of an audit bo Sedex does not certify or accredit auditors/audit companies. 3) Please click here for Associate Auditor Group (AAG) application forms and Terms of Reference

Please submit all applications to <u>auditing@sedexglobal.com</u>. Kindly note that spaces are limited. A Sedex member of staff will be in touch regarding your application.

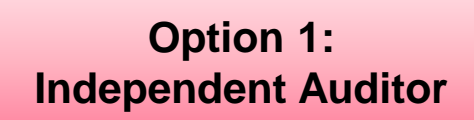

Option 2: Audit Company Group Option 3: Associate Auditor Group (AAG)

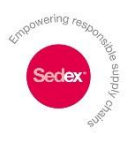

As shown previously, suppliers can ask you to upload their audit. They will be able to select your audit company from a pre-populated list as follows:

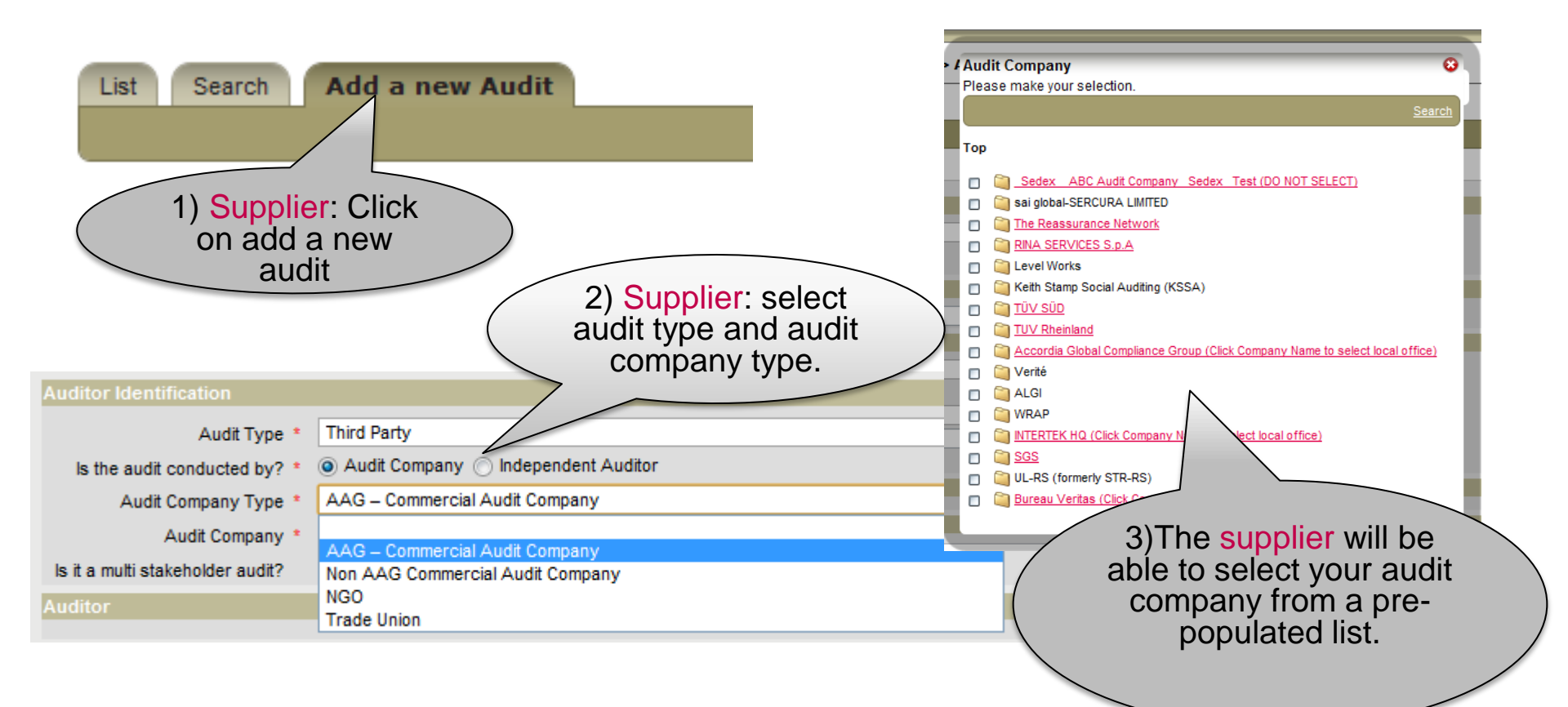

# **Next Steps**

Now that you have an account on the system you will need to begin uploading your audits.

For further instructions on 'getting started' with your account please go to **Stage 2: Uploading Ethical Audits.** This document is located in the 'Auditor Guidance' page in the '?' Help section when you are logged onto the system or you can ask the Helpdesk for a copy.

|                                                                                 | Discover Wizness My Profile Sedex Web Site Sign Out                                                                                                    |  |  |
|---------------------------------------------------------------------------------|----------------------------------------------------------------------------------------------------|--|--|
| Home Audits                                                                     | John Smith and preisig@sedexglobal.com                                                                                                    |  |  |
| INDEPENDENT AUDITORS > HOME                                                     |                                                                                                    |  |  |
| Frequently Used Items                                                           | Click here to<br>view online<br>help                                                                                                    |  |  |
| Audits List the audits you or your company is involved in                       | Sedex, the Supplier Ethical Data Exchange, is a membership organisation for businesses committed to continuous improvement of the ethical performance of their supply chains. Companies join Sedex in order to :                                                                                                    |  |  |
| Issues<br>List the issues identified during audits                              | <ul> <li>use the Sedex web-based system</li> <li>participate in Sedex governance</li> <li>participate in working groups</li> <li>network and engage with other Sedex members</li> <li>utilise Sedex value-added services</li> </ul>                                                                                               |  |  |
| Corrective Actions List the corrective actions taken by sites after your audits | Sedex is a not-for-profit organisation based in London, UK, open for membership to any company anywhere in the world. Sedex continues to grow, adding new member companies from around the world, and improving the system and services that we offer. For more information about Sedex, please visit: <u>www.sedexglobal.com</u> |  |  |

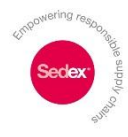

# If you need help, please contact the Sedex helpdesk:

## **UK Helpdesk**

- tel. +44 (0)20 7902 2320
- email: <u>helpdesk@sedexglobal.com</u>
- Skype: sedex\_london

## **US / Canada Helpdesk**

- tel. +1 888 487 6146
- email: <u>helpdesk@sedexglobal.com</u>

## **China Helpdesk**

- tel. +86 (0)21 6103 1622
- email: <u>helpdeskchina@sedexglobal.com</u>
- **Skype:** sedex\_china